Den här guiden visar dig hur du kan boka ett rum för möten i Outlook M365.

1. Börja med att klicka in på kalendervyn i din Outlook

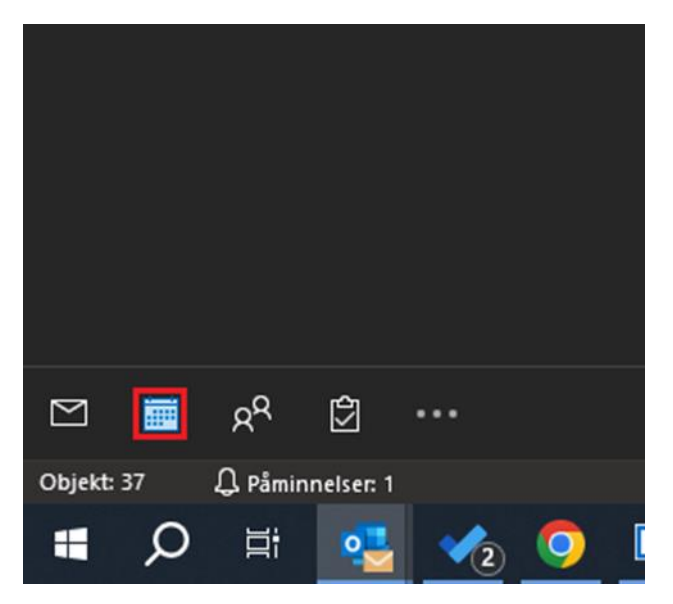

2. Högerklicka sedan på ett önskat datum och väl "Ny mötesförfrågan"

| den 1 jul | den 2  | den 3                                                                                                    | -den 4 |  |  |
|-----------|--------|----------------------------------------------------------------------------------------------------|--------|--|--|
|           |        |                                                                                                    |        |  |  |
| den 8     | den 9  | den 10                                                                                                    | den 11 |  |  |
| den 15    | den 16 | den 17<br>Ny axtalad tid<br>Ny heldagsaktiyitet<br>Ny meldagsaktiyitet                                                                             | den 18 |  |  |
| den 22    | den 23 | den 24  W återkommande avtalad tid Ny återkommande håndelse Nytt återkommande möte  I glag Gå till datgm  Fårg Kalenderalternativ  Vyinställningar | n 25   |  |  |

## 3. Klicka på "Plats"

| 899                                                                                          | $\downarrow \uparrow \downarrow$ | <b>~</b>                    |                                                                                                    |               |                    |              |       |                     | Namr  | nlös - Möte         | i.          |
|----------------------------------------------------------------------------------------------|----------------------------------|-----------------------------|----------------------------------------------------------------------------------------------------|---------------|--------------------|--------------|-------|---------------------|-------|---------------------|-------------|
| Arkiv Mö                                                                                     | ite Schem                        | aläggningsas                | sistenten                                                                                                    | Info          | ga Fo              | ormatera t   | ext   | Granska             | Hjälp | Q                   | Berä        |
| $\begin{bmatrix} \blacksquare \\ Ta \\ bort \end{bmatrix} \xrightarrow{Ta} \xrightarrow{Ta}$ | Teams-<br>mōte                   | N<br>Skicka till<br>OneNote | Avbryt Avbryt Av | A<br>dressbok | Kontroller<br>namn | a Svarsalter | mativ | 📄 Visa s<br>💭 Påmir | om:   | Upptagen<br>minuter | -<br>-<br>- |
| Åtgärder                                                                                     | Teams-möte                       | OneNote                     |                                                                                                    | D             | eltagare           |              |       |                     |       | Alternativ          |             |
| Vi kan inte visa E-posttips just nu.<br>(i) Du har inte skickat mõtesinbjudan än.            |                                  |                             |                                                                                                    |               |                    |              |       |                     |       |                     |             |
| D<br>Skicka                                                                                  | Från<br>Rubrik<br>Obligatoriskt  | supportcer                  | nter@helsin                                                                                                    | gborg.se      | 9                  |              |       |                     |       |                     |             |
|                                                                                              | Valfritt                         |                             |                                                                                                    |               |                    |              |       |                     |       |                     |             |
|                                                                                              | Starttid                         | ons 2024                    | I-07-17                                                                                                    | Ē             | 08:00              | ~            | 🔲 He  | ela dagen           | П 👰 Т | idszoner            |             |
|                                                                                              | Sluttid                          | ons 2024                    | -07-17                                                                                                    | Ē             | 08:30              | -            | € G   | ör till återko      |       |                     |             |
|                                                                                              | Plats                            |                             |                                                                                                    |               |                    |              |       |                     |       |                     |             |
| l delad mapp                                                                                 | ራ Kalen <u>der</u>               |                             |                                                                                                    |               |                    |              |       |                     |       |                     |             |

4. Sök efter rummet du önskar boka och dubbelklicka på det för att lägga till det bredvid **Rum ->** Tryck sedan **OK**.

| ök:      Alla kolumner      Endast namn     Adress    | bok:               |                 |              |             |                            |
|-------------------------------------------------------|--------------------|-----------------|--------------|-------------|----------------------------|
| LF Drottning → × Sökres                               | sultat - All Rooms | ✓ Avance        | erad sökning |             |                            |
| Namn                                                  | Plats              | Telefon, arbete | Kapacitet    | Beskrivning | E-postadress               |
| ] SLF Drottningg 14 vån 4 Arbeta smartare tillsammans |                    |                 |              |             | fslf.1390@helsingborg.se   |
| ] SLF Drottningg 14 vån 4 Effektivisera               |                    |                 |              |             | fslf.1393@helsingborg.se   |
| ] SLF Drottningg 14 vån 4 En attraktiv arbetsgivare   |                    |                 |              |             | fslf.1391@helsingborg.se   |
| ] SLF Drottningg 14 vån 4 Ha kundens fokus            |                    |                 |              |             | fslf.1392@helsingborg.se   |
| SLF Drottningg 2 Mikael Kipowskis kontor              |                    |                 |              | Room        | fslf.1272@helsingborg.se   |
| SLF Drottninggatan 14 HBG Works Plan 2 Monkey Isla    | nd                 |                 |              | Room        | FSLF1425@helsingborg.se    |
| SLF Drottninggatan 14 Hbg Works Plan 3 Atari Breako   | ut                 |                 |              |             | AtariBreakout@helsingbo    |
| SLF Drottninggatan 14 Hbg Works Plan 3 Fokus 1        |                    |                 |              |             | Fokusrum.1@helsingborg     |
| SLF Drottninggatan 14 Hbg Works Plan 3 Fokus 2        |                    |                 |              |             | Fokusrum.2@helsingborg     |
| SLF Drottninggatan 14 Hbg Works Plan 3 Fokus 3        |                    |                 |              |             | Fokusrum.3@helsingborg     |
| SLF Drottninggatan 14 Hbg Works Plan 3 Fokus 4        |                    |                 |              |             | Fokus.4@helsingborg.se     |
| SLF Drottninggatan 14 Hbg Works Plan 3 Fokus 5        |                    |                 |              |             | Fokus.5@helsingborg.se     |
| SLF Drottninggatan 14 Hbg Works Plan 3 Little Big Pla | inet               |                 |              |             | fslf1320@helsingborg.se    |
| SLF Drottninggatan 14 Hbg Works Plan 3 Space Invad    | ers                |                 | 6            | Room        | SpaceInvaders@helsingbo    |
| SLF Drottninggatan 14 Hbg Works Plan 3 Street Fight   | er                 |                 |              |             | fslf1326@helsingborg.se    |
| SLF Drottninggatan 14 Hbg Works Trappan               |                    |                 |              |             | hbgworks.trappan@helsir    |
| SLF Drottninggatan 14 vån 4 Produkthubben             |                    |                 |              |             | fslf, 1293@helsingborg.se  |
| SLE Drottninggatan 2 vån 1 Bubblan                    | Rådhuset           |                 | 6            | Room        | SLF.Bubblan@helsingborg    |
| SLE Drottninggatan 2 vån 1 Båset                      | Rådhuset           |                 | 6            | Room        | SLEBaset. Radhuset@helsi   |
| SLE Drottninggatan 7A Vån 1 City                      |                    |                 | -            |             | fslf1338@helsingborg.se    |
| SLE Drottninggatan 74 Vån 2. Rum Söder                |                    |                 |              |             | fslf1336@helsingborg.se    |
| SLE Drottninggatan 74 Vån 2. Rum Tågaborg             |                    |                 |              |             | fslf1334@helsingborg.se    |
| SLE Drottninggatan 74 Vån 2 Auditoriet                |                    |                 |              |             | fslf1337@helsingborg.se    |
| SLE Drottninggatan 7A Vân 2 Rum Dalhem                |                    |                 |              |             | fslf1335@belsingborg.se    |
| SLE Drottninggatan 7A Vån 2 Rum Hittarn               |                    |                 |              |             | folf1333@belgingborg.se    |
| SLE Drottninggatan 7A Vån 2 Rum Maria Park            |                    |                 |              | Room        | fclf1241@belsingborg.se    |
| SLE Drottninggatan 7A Van 2 Rum Pamlara               |                    |                 |              | Room        | folf1427@balsingborg.se    |
| ] SEE Drottninggalan 7A Vån 2 Rum Rudebärk            |                    |                 |              | Room        | folf 1225@balcingborg.se   |
| Str Drottininggatan /A van 2 Kuin Kyueback            |                    |                 |              | Koom        | 1311.1223@1161311190019.36 |
| (                                                     |                    |                 |              |             | >                          |
| Rum SLF Drottningg 14 vån 4 Effektivisera             |                    |                 |              |             |                            |

5. Nu har rummet lagt sig i Till och Plats.

| <b>8</b> 90     | ) ↑ ↓ •            |                                         |                               |                      | Namni                | ōs - Mōte 觉            | 1            | తో స్ట                |          | -                 | <b>-</b>            | D X                |
|-----------------|--------------------|-----------------------------------------|-------------------------------|----------------------|----------------------|------------------------|--------------|-----------------------|----------|-------------------|---------------------|--------------------|
| Arkiv <u>Mö</u> | óte Schema         | läggningsassistenten                    | n Infoga For                  | matera text          | Granska Hjälp        | Ø Berätta vad du vi    | ill göra     |                       |          |                   |                     |                    |
| Û 🖻             | <b>1</b>           |                                         | <u>r</u>                      | Ē                    | 🔤 Visa som: 📃        | Upptagen 👻 🔿           |              | Privat                | ļ        | žX:               |                     |                    |
| Ta → ∽<br>bort  | Teams- S<br>möte C | kicka till Avbryt /<br>DneNote inbjudan | Adressbok Kontrollera<br>namn | Svarsalternativ<br>~ | 💭 Påminnelse: 15 i   | minuter ~ Återkommande | e Kategorise | ra<br>↓ Låg prioritet | Diktera  | Växla<br>bakgrund | Avancerad<br>läsare |                    |
| Åtgärder        | Teams-möte C       | DneNote                                 | Deltagare                     |                      |                      | Alternativ             |              | Taggar                | Röst     | Mörkt läge        | Avancerad           |                    |
| Vi kan inte     | visa E-posttips ju | st nu.                                  |                               |                      |                      |                        |              |                       |          |                   |                     |                    |
| i Du har int    | e skickat mötesint | ojudan än.                              |                               |                      |                      |                        |              |                       |          |                   |                     |                    |
| ~               | Från               | supportcenter@helsi                     | ingborg.se                    |                      |                      |                        |              |                       |          |                   |                     |                    |
|                 | Rubrik             |                                         |                               |                      |                      |                        |              |                       |          |                   |                     |                    |
| Skicka          |                    |                                         |                               |                      |                      |                        |              |                       |          |                   |                     |                    |
|                 | Obligatoriskt      | SLF Drottningg 14                       | vån 4 Effektivisera           |                      |                      |                        |              |                       |          |                   |                     |                    |
|                 | Valfritt           |                                         |                               |                      |                      |                        |              |                       |          |                   |                     |                    |
|                 | Starttid           | ons 2024-07-17                          | 68:00                         |                      | lela dagen 🛛 📃 🧕 Tid | lszoner                |              |                       |          |                   |                     |                    |
|                 | Sluttid            | ons 2024-07-17                          | 68:30                         |                      |                      |                        |              |                       |          |                   |                     |                    |
|                 | Plats              | SLF Drottningg 14 va                    | in 4 Effektivisera            |                      |                      |                        |              |                       |          |                   | 6                   | Hitta rum          |
| 1               |                    |                                         |                               |                      |                      |                        |              |                       |          |                   |                     |                    |
| '               |                    |                                         |                               |                      |                      |                        |              |                       |          |                   |                     |                    |
|                 |                    |                                         |                               |                      |                      |                        |              |                       |          |                   |                     |                    |
|                 |                    |                                         |                               |                      |                      |                        |              |                       |          |                   |                     |                    |
|                 |                    |                                         |                               |                      |                      |                        |              |                       |          |                   |                     |                    |
|                 |                    |                                         |                               |                      |                      |                        |              |                       |          |                   |                     |                    |
| I delad mapp    | 🖧 Kalender         |                                         |                               |                      |                      |                        |              |                       | Senast ä | indrat av supp    | ortcenter@hel       | singborg.se: 10:18 |

6. Bjud in de som ska delta i mötet. Klicka sedan på **Skicka** för att skicka iväg mötesinbjudan.